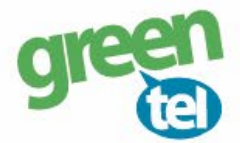

# Internet opsætning af Bolyguard/Scoutguard kamera

Med et GPRS/data abonnement i dit kamera, kan du få tilsendt billeder/videoer til din e-mail. Fordelene ved et GPRS/data abonnement er, at du kan modtage billeder og videoer i høj opløsning. Når du har modtaget dit Greentel simkort med et data abonnement, skal du følge denne guide for at opsætte dit Bolyguard/Scoutguard kamera.

Følg guiden her for GPRS/data opsætning i Bolyguard/Scoutguard kameraet med Greentels simkort:

- 1. Sæt simkort og SD kort i kameraet
- 2. Forbind kameraet med din PC via USB stikket (eller sæt SD-kortet direkte i PC'en)
- 3. Download softwaren til kameraet fra den webside, hvor det er købt
- 4. Åben filen: "BMC CONFIG 2.0.0.8.exe"

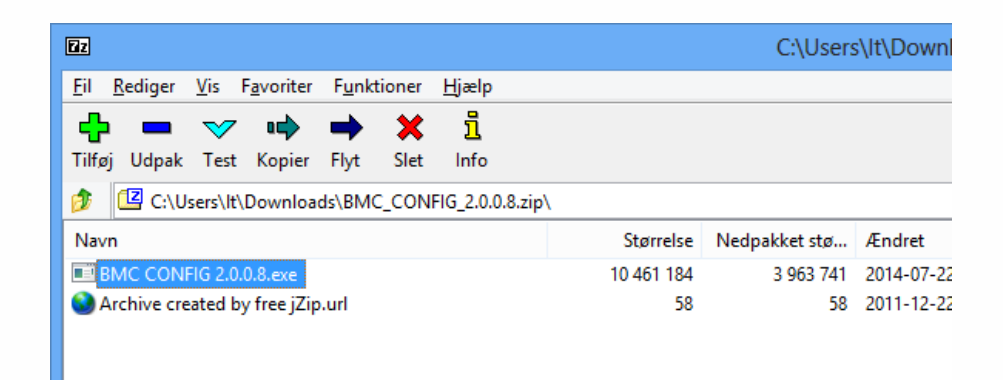

5. Vælg DIN kamera model & tryk på "OK"

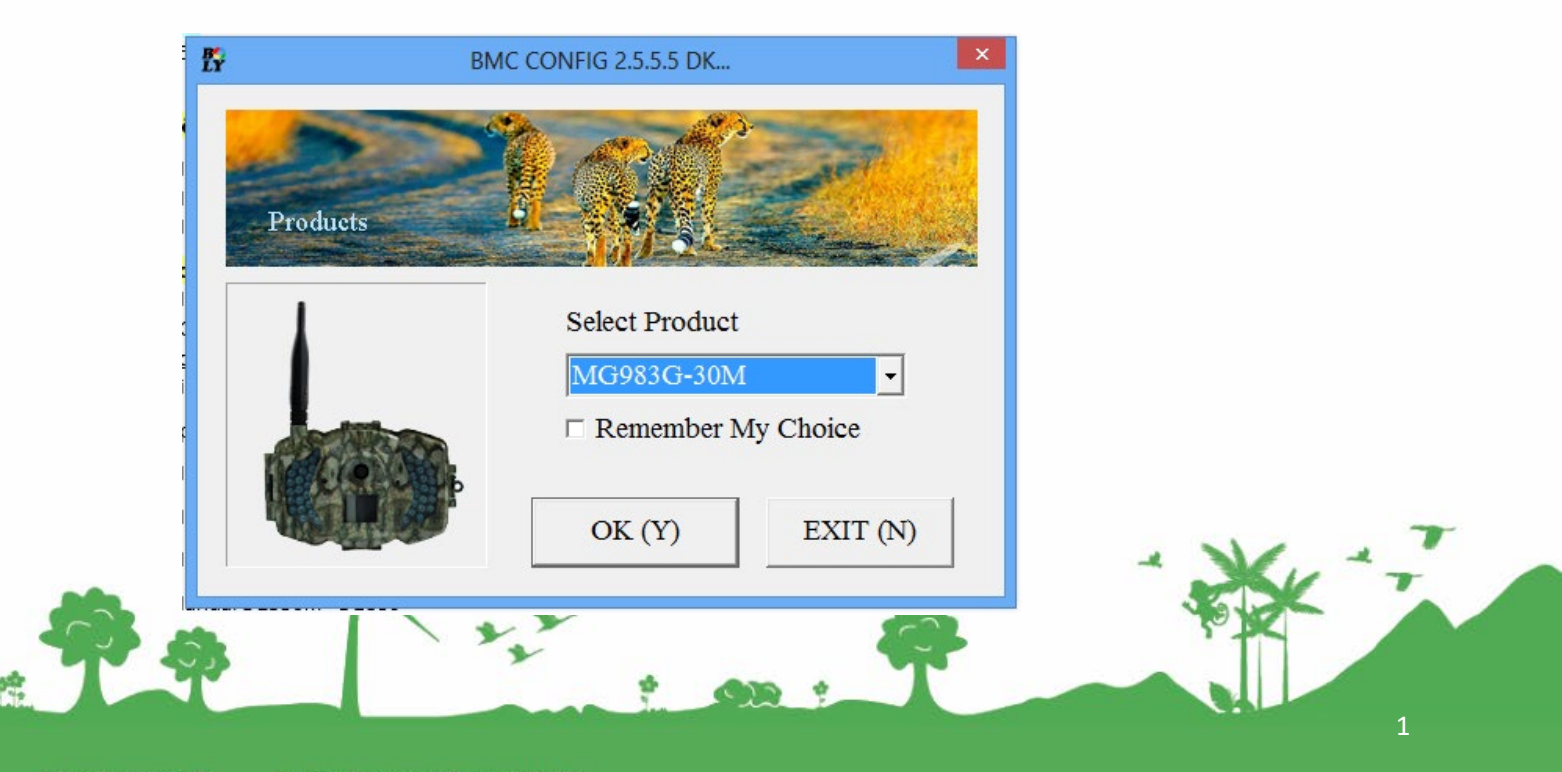

Jomfruløkken 2 8930 Randers NØ

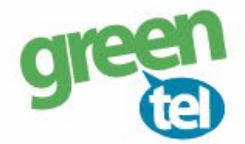

# 4. Opsæt følgende indstillinger i PC programmet:

| BMC CONFIG : For MG983G-30N                    | A                                                                     |                    | -                                                                                  |  |  |  |  |  |
|------------------------------------------------|-----------------------------------------------------------------------|--------------------|------------------------------------------------------------------------------------|--|--|--|--|--|
| Boly Media Cor                                 | nmunications Co., Lt                                                  |                    |                                                                                    |  |  |  |  |  |
| WAP / 1                                        | Internet Setting                                                      | Camera Setting     |                                                                                    |  |  |  |  |  |
| Select Country                                 | Select Operat                                                         | or                 | Click "Default Setting" button if you don't know how to modify camera parameters ! |  |  |  |  |  |
| Cyprus                                         | DLC                                                                   |                    |                                                                                    |  |  |  |  |  |
| Czech Republic<br>Denmark<br>Finland<br>France | TELENOR<br>TELIA<br>Others                                            |                    | Default Setting (D)                                                                |  |  |  |  |  |
| Check WAP / I                                  | nternet Parameters (L)                                                | Change Setting (C) |                                                                                    |  |  |  |  |  |
|                                                | Customer                                                              | Informati          | on Setting                                                                         |  |  |  |  |  |
| AdminNumber :                                  |                                                                       | Receive            | e Email 1 : Din mail 🗆 *                                                           |  |  |  |  |  |
| Phone Number 2 :                               | Phone Number 2 :                                                      |                    | Receive Email 2 :                                                                  |  |  |  |  |  |
| Phone Number 3 :                               | Phone Number 3 :                                                      |                    | Receive Email 3 :                                                                  |  |  |  |  |  |
| Phone Number 4 :                               | Phone Number 4 :                                                      |                    | Receive Email 4 :                                                                  |  |  |  |  |  |
| Attention Please, The I                        | Attention Please, The Data Above Will Be Saved In The Following File: |                    |                                                                                    |  |  |  |  |  |
| X:\GSM\MG983G-30N                              | I.TXT                                                                 |                    | •                                                                                  |  |  |  |  |  |
|                                                | SAVE (Y)                                                              |                    | EXIT (N)                                                                           |  |  |  |  |  |

### **CUSTOMER INFORMATION SETTING:**

| - Admin. Number:   | Indtast det nummer, der skal styre kameraet vha. SMS eller APP          |
|--------------------|-------------------------------------------------------------------------|
| - Receiver E-mail: | Indtast de mobilnumre eller e-mailadresser, der skal modtage billederne |

### WAP / INTERNET SETTING:

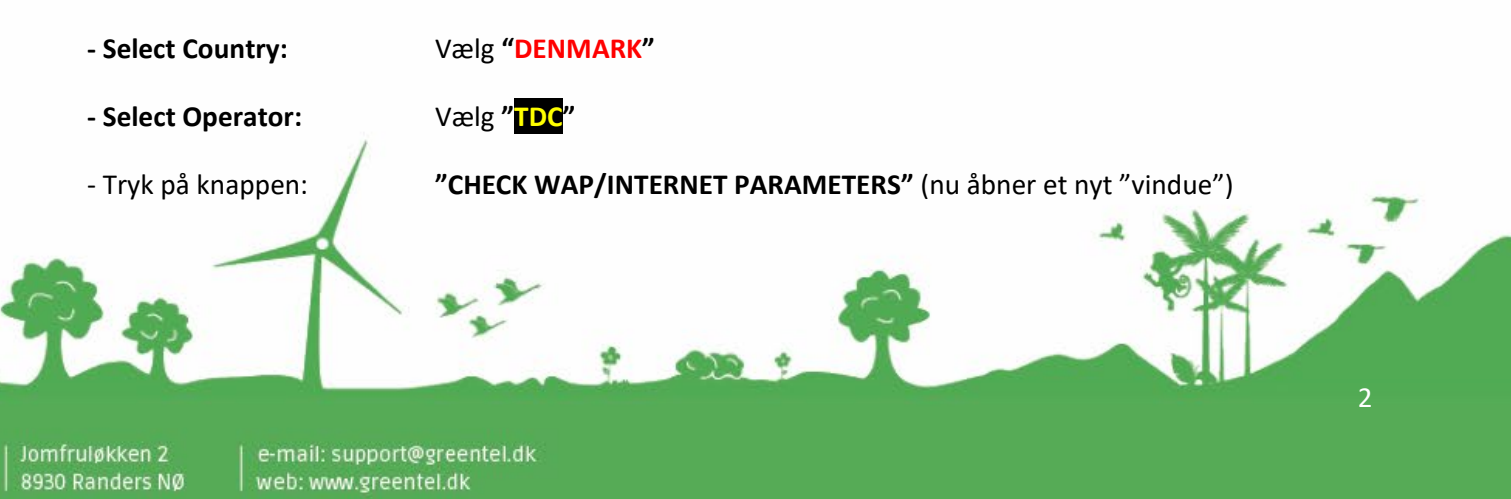

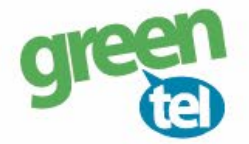

#### Indtastes følgende indstillinger i det nye "vindue":

#### **INTERNET SETTINGS:**

- GPRS APN: Internet
Her skal der indtastes oplysninger for den mail, der skal afsende billederne.
Du kan evt. anvende Greentels indstillinger som er følgende:

- SEND EMAIL ADDRESS: kamera@fra-mit-vildtkamera.dk

- SEND EMAIL PASSWORD: Kamera8930
- SEND EMAIL SERVER: kamerasmtp.greentel.dk
- PORT: **2525**

- Tryk på "OK" og vinduet lukker.

| WAP / Internet Parameter | S                          |         |    |                             |                               | ×  |  |  |
|--------------------------|----------------------------|---------|----|-----------------------------|-------------------------------|----|--|--|
|                          | Current WAP/internet param | eters a | ıs | follows, You can just modif | y highlighted items !         |    |  |  |
| WAP Setting              |                            |         | _  | Internet Setting            |                               |    |  |  |
| MMS URL :                | http://mmsc.tdc.dk:8002    | 4       | *  | SEND EMAIL ADDR :           | kamera@fra-mit-vildtkamera.dk | *  |  |  |
| MMS APN :                | mms PORT :                 | 8080 4  | *  | SEND EMAIL PWD :            | । अंद के के के के के के के के | *  |  |  |
| MMS IP :                 | 194 . 182 . 251 . 1        | 5 4     | *  | SEND EMAIL SERVER :         | mail.fra-mit-vildtkamera.dk   | *  |  |  |
| ACCOUNT :                |                            |         |    | GPRS APN :                  | Internet PORT : 2525          | *  |  |  |
| PASSWORD :               |                            |         |    | GPRS ACCOUNT :              |                               |    |  |  |
|                          | CLEAR PARAMETERS (C)       |         |    | GPRS PASSWORD :             |                               |    |  |  |
|                          | OK (Y)                     |         |    | Cancel (                    | N) Advanced (                 | V) |  |  |

Herefter skal "CAMERA SETTING" opsættes.

- Tryk på "CHANGE SETTINGS"

#### **CAMERA SETTING:**

- PIR Interval:

Vi anbefaler at intervallet sættes til min. 1-2 minutter, så kameraet kan nå at afsende det første billede, før det tager og sender det næste billede

Jomfruløkken 2 8930 Randers NØ

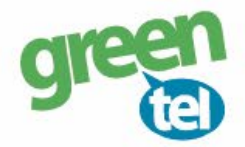

| - Photo Burst: | Det antal billeder som kameraet tager hver gang.<br>Kameraet kan tage 3 billeder på en gang, men det er kun sidste billede, der<br>bliver sendt til telefonen/e-mailen. Vi anbefaler, at den sættes til 1 billede.                                                                                                    |
|----------------|----------------------------------------------------------------------------------------------------|
| - SMS Control: | Sættes til "ON", hvis man vil sende SMS kommandoer til kameraet.                                                                                                    |
| - Send to:     | Vælg hvordan du vil <b>modtage</b> billederne:<br>- <b>Email (GPRS):</b> modtag billeder på din e-mail                                                                                                    |
|                | Kameraet kan <b>IKKE</b> sende til både Phone og Email – kun en af delene.                                                                                                    |
| - Send mode:   | Vælg <b>"Instant"</b> og max <b>"99"</b><br>Det betyder, at kameraet tager og sender et billede, når der er bevægelse<br>foran det (straks sending).<br>Hvis der skal sendes et <b>test billede</b> , skal indstillingen ændres til <b>"MANUEL"</b> .<br>Husk at ændre det <b>tilbage til "INSTANT"</b> , når test billedet er sendt. Det kan<br>gøres direkte i kameraet. |
| - Camera mode: | Vælg "Photo"                                                                                                    |

#### Camera Setting

| Language Danish                                     | Camera Mod                                                   | le Photo - Security                                                                                                  | Mode OFF                                                                                          | Camera Position                                                     | OFF •                               |
|-----------------------------------------------------|--------------------------------------------------------------|----------------------------------------------------------------------------------------------------|---------------------------------------------------------------------------------------------------|---------------------------------------------------------------------|-------------------------------------|
| ime Lapse OFF                                       | PIR Trigger                                                  | Normal  PIR In                                                                                                    | terval 1 Min -                                                                                    | SMS Control                                                         | OFF -                               |
| hoto Size 5M                                        | Photo Burst                                                  | t 1 Photo 🔹 Video                                                                                                    | Size 1280*720 -                                                                                   | Video Length                                                        | 10 Sec -                            |
| ame Call OFF                                        | • H: 00 -                                                    | M: 00 _ Replay                                                                                                    | Time OFF                                                                                          | Set Clock : (SYS                                                    | TEM TIME) 🗹                         |
| dd Audio You ca                                     | n click the left button t                                    | to add audio file if GameCa                                                                                          | all is ON !                                                                                       | 23-04-2020 -                                                        | 11:06:13 *                          |
| Vort Hour OFF                                       | Cto d Time                                                   |                                                                                                    |                                                                                                   |                                                                     |                                     |
| VOIK HOUL OI'I'                                     | • Start Time                                                 |                                                                                                    | <ul> <li>Stop Time</li> </ul>                                                                     | 00 - :                                                              | 00 📺                                |
|                                                     | k Day                                                        | 00 <u>→</u> : 00<br>Send To —                                                                                        | <u> </u>                                                                                          | 00 <u>·</u> :<br>— Send Mode —                                      | 00 _                                |
| Wor<br>Wor<br>Select All                            | k Day<br>✓ Sunday                                            | 00 <u>·</u> : 00<br>Send To<br>○ Phone [MMS]                                                                         | <ul> <li>Stop Time</li> <li>Manual</li> </ul>                                                     | 00 · :                                                              | 00 _                                |
| ✓ Won<br>✓ Select All<br>✓ Monday                   | k Day<br>Sunday<br>Tuesday                                   | 00: 00<br>Send To<br>Phone [MMS]<br>Email [MMS]                                                                      | <ul> <li>Stop Time</li> <li>Manual</li> <li>Daily Report</li> </ul>                               | 00 <u>·</u> :<br>— Send Mode —<br>Send Time : 00                    | 00 <u>·</u><br>· : 00 ·             |
| ✓ Wonday<br>✓ Wednesday                             | k Day<br>Sunday<br>Sunday<br>Tuesday<br>Thursday             | 00        :         00           Send To            ○ Phone [MMS]            ○ Email [MMS]            ⓒ Email [GPRS] | <ul> <li>Stop Time</li> <li>Manual</li> <li>Daily Report</li> <li>Instant</li> </ul>              | 00 <u>→</u> :<br>— Send Mode —<br>Send Time : 00<br>Max Number : 99 |                                     |
| ✓ Select All<br>✓ Monday<br>✓ Wednesday<br>✓ Friday | k Day<br>Sunday<br>Sunday<br>Tuesday<br>Saturday<br>Saturday | 00      :       00        Send To                                                                                    | <ul> <li>Stop Time</li> <li>Manual</li> <li>Daily Report</li> <li>Instant</li> <li>Off</li> </ul> | 00 ⊻ :<br>Send Mode —<br>Send Time : 00<br>Max Number : 99          | 00 <u>-</u><br>- : 00 <u>-</u><br>- |

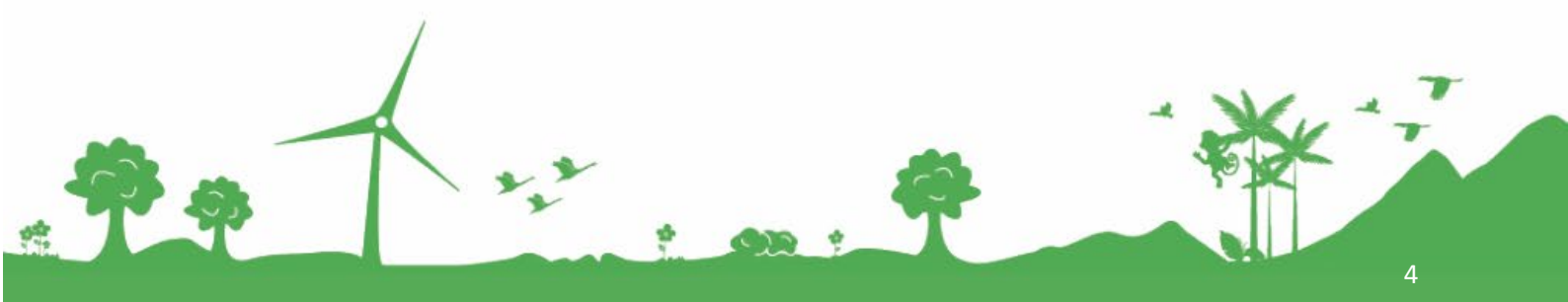

| Jomfruløkken 2 | 8930 Randers NØ

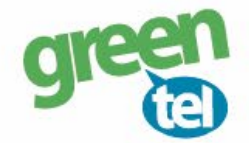

# 5. Gem på SD kort

De indtastede oplysninger skal nu gemmes på SD kortet:

- Gå ned til menuen: "ATTENTION PLEASE"

- Vælg det drev som SD-kortet sidder i, så du gemmer på SD-kortet og IKKE på computeren.

|                                | Attention Please ,The Data Above Will Be Saved In The Following File: |         |  |  |  |  |  |
|--------------------------------|-----------------------------------------------------------------------|---------|--|--|--|--|--|
| }<br>i <u>98</u><br>tni<br>∢-8 | F:\GSM\MG982K.TXT                                                     | ),<br>R |  |  |  |  |  |
| нп                             |                                                                       |         |  |  |  |  |  |

- Tryk på "SAVE"

# 7. Opdater nu kameraet – VIGTIGT!

- Afbryd kameraet fra computeren
- Sæt kameraet på "SET UP" og vent på, at der bliver fundet signal
- Kameraet skriver nu "SUCCESFUL OPDATED"
- Sæt kameraet på "ON" nu er det klart og vil tage og sender billeder ved bevægelser

### 9. Send test billede

- Sæt kameraet på "SETUP"
- Tjek at der kommer signal og at der står "Greentel" i displayet
- Tryk på "MENU"
- Gå til fanen "E"
- Gå ned på "SEND MODE"
- Ændre det til "Manuel" (hvis der ikke er "Manuel" så skal den forblive på "INSTANT")
- Tryk på "MENU" for at komme retur
- Tryk på knappen "SHOT" for at tage et billede
- Tryk på knappen "PLAY" for at vise billedet
- Tryk på "MENU" og nu står der: "AFSPIL-SEND" til "EMAIL GPRS"
- Tryk på **"ОК"**
- Der bliver nu talt op fra 1-10 og det tager ca. 1-1½ minut til der står "SUCCESFULL SEND"
- Billedet er nu afsendt

Jomfruløkken 2 8930 Randers NØ

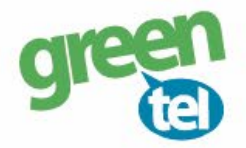

- HUSK at ændre "SEND MODE" indstillingen tilbage til "Instant" :
- Tryk på "MENU"
- Gå til fanen "E"
- Gå ned på "SEND MODE"
- Ændre det til "Instant"
- Tryk på "MENU" for at komme retur
- Sæt kameraet på "ON"

Kameret er nu klar til at tage og sende billeder igen.

### 9. Når kameraet løber tør for strøm – VIGTIGT!

Når kameraet løbet tør for strøm og du har skiftet batterier, så **ændrer indstillingerne sig** for afsendelse af billedet fra **"Instant"** og til **"Manuel"**. Du skal derfor ind i indstillingerne og ændre **"SEND MODE"** tilbage til **"Instant".** Ellers modatger du ikke billederne.

- Tryk på "MENU"
- Gå til fanen **"E"**
- Gå ned på "SEND MODE"
- Ændre det til "Instant"
- Tryk på "MENU" for at komme retur
- Sæt kameraet på "ON"

Kameret er nu klar til at tage og sende billeder igen.

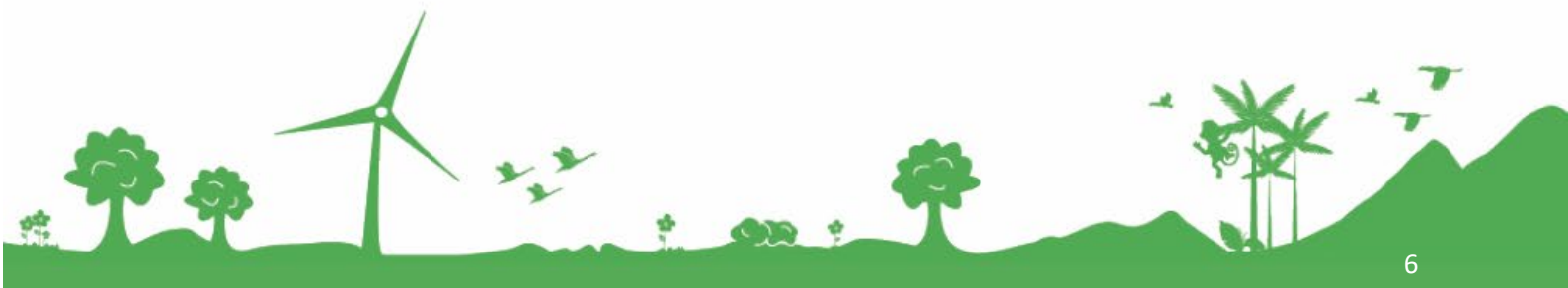

Jomfruløkken 2 8930 Randers NØ